## ScanMaster ELM v.2.1 + руссификатор + инструкция по установке.

для руссификации после установки программы замените файл default.mo в папке C:\Program Files\WGSoft\ScanMaster-ELM\locale\en\LC\_MESSAGES на скачанный файл и запустите ScanMaster ELM v.2.1

## Инструкция по установке и руссификации ScanMaster ELM v.2.1

- 1. Распакуйте скачанный архив.
- 2. Запустите файл "ScanMasterELM\_2.1.104.771.exe". Появится окно подтверждения установки жмем "Далее"

## Инструкция по установке и руссификации ScanMaster ELM v.2.1

- 1. Распакуйте скачанный архив.
- 2. Запустите файл "ScanMasterELM\_2.1.104.771.exe". Появится окно подтверждения установки жмем "Далее"

| etup 💦 | ×                                                       |
|--------|---------------------------------------------------------|
| ? Th   | s will install ScanMaster-ELM. Do you wish to continue? |
|        | Да Нет                                                  |

3. Выбираем язык. По умолчанию ставим English и нажимаем ОК, руссифицировать ScanMaster ELM v.2.1 будем потом

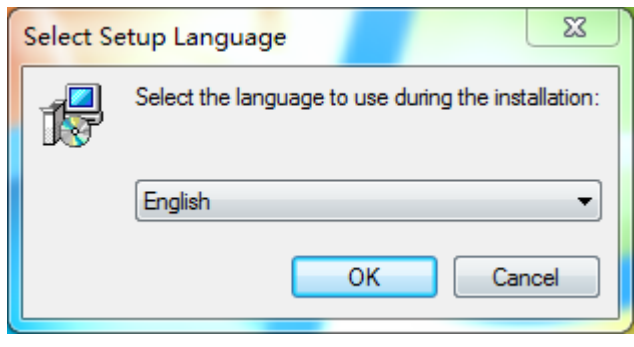

4. Далее всплывает приветствие. Жмем Next

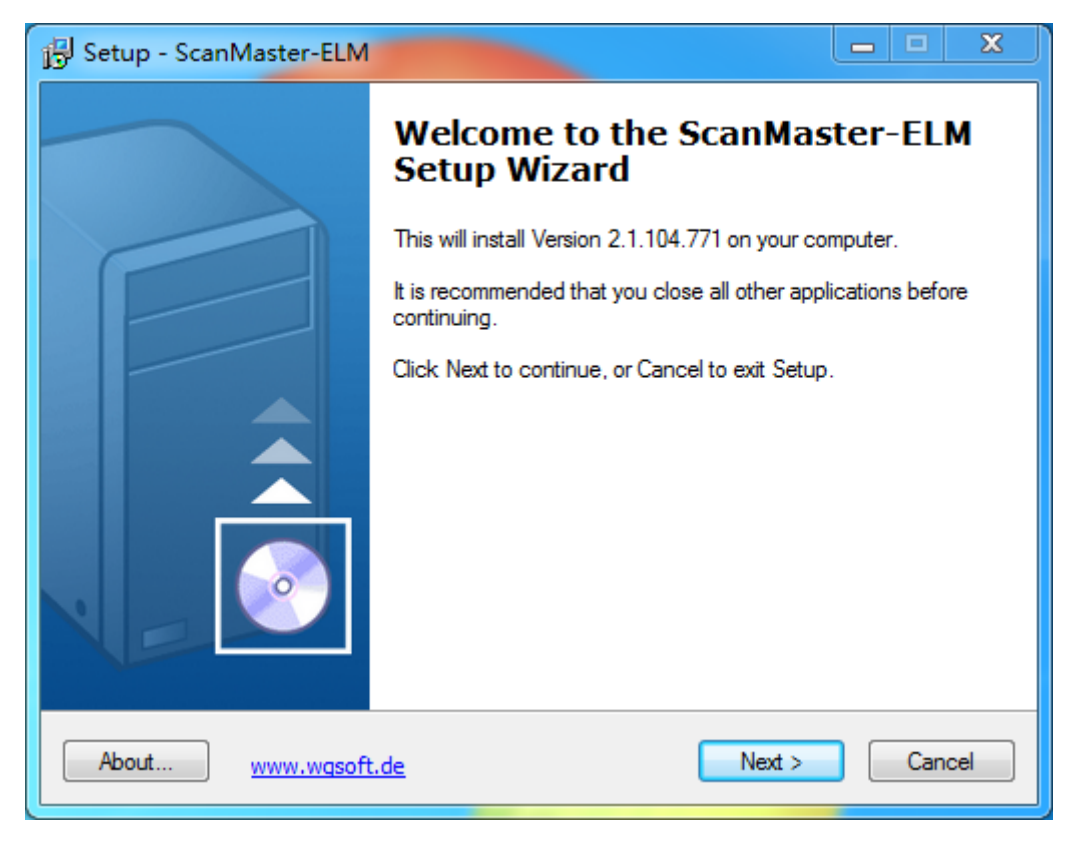

5. Лицензионное соглашение. Выбираем галочку "I accept the agreement" и жмем Next >

| 🔂 Setup - ScanMaster-ELM                                                                                                    |               |     | x   |
|----------------------------------------------------------------------------------------------------|---------------|-----|-----|
| License Agreement<br>Please read the following important information before continuing.                                                                                                    |               |     | Ě   |
| Please read the following License Agreement. You must accept the terms of<br>agreement before continuing with the installation.                                                                                                    | fthis         |     |     |
| ScanMaster-ELM                                                                                                    |               |     |     |
| SOFTWARE LICENSING AGREEMENT                                                                                                    |               |     | J   |
| PLEASE READ THIS AGREEMENT CAREFULLY BEFORE USING THE<br>SOFTWARE ABOVE.<br>BY USING THE SOFTWARE, YOU ARE DEEMED TO AGREE TO ABIDE<br>THE TERMS AND CONDITIONS OF THIS AGREEMENT AND THIS<br>AGREEMENT SHALL BE ENTERED INTO BY AND BETWEEN YOU AN<br>MANUFACTURER OF THE SOFTWARE ("COMPANY"). | E BY<br>D THE |     |     |
| <ul> <li>I accept the agreement</li> </ul>                                                                                                    |               |     |     |
| ○ I do not accept the agreement                                                                                                    |               |     |     |
| About www.wqsoft.de < Back Next >                                                                                                    |               | Can | cel |

6. Выбираем место установки программы. Я оставляю путь по умолчанию. Нажимаем Next >

| B Setup - ScanMaster-ELM                                                          |        | ×   |
|-----------------------------------------------------------------------------------|--------|-----|
| Select Destination Location<br>Where should ScanMaster-ELM be installed?          | -      | Ě   |
| Setup will install ScanMaster-ELM into the following folder.                      |        |     |
| To continue, click Next. If you would like to select a different folder, click Br | owse.  |     |
| C:\Program Files\WGSoft\ScanMaster-ELM                                            | Browse |     |
| At least 20.3 MB of free disk space is required                                   |        |     |
|                                                                                   |        |     |
| About www.wqsoft.de < Back Next >                                                 | Can    | cel |

7. В данном окне можно выбрать название папки в меню ПУСК. Оставляем по умолчанию, и нажимаем Next >

| 🔁 Setup - ScanMaster-ELM                                                                                                    |                    | ×   |
|----------------------------------------------------------------------------------------------------|--------------------|-----|
| Select Start Menu Folder<br>Where should Setup place the program's shortcuts?                                                                             | -                  | Ě   |
| Setup will create the program's shortcuts in the following Start Men<br>To continue, click Next, If you would like to select a different folder, click Br | u folder.<br>owse. |     |
| ScanMaster-ELM                                                                                                    | Browse             | ]   |
|                                                                                                    |                    |     |
|                                                                                                    |                    |     |
| About <u>www.wqsoft.de</u> < Back Next >                                                                                                    | Can                | cel |

8. Проверяем введенный путь установки, и название в папке ПУСК, и жмем Install

| 🔁 Setup - ScanMaster-ELM                                                                                   |       | <b>Ξ</b> Σ | 3 |
|----------------------------------------------------------------------------------------------------|-------|------------|---|
| Ready to Install<br>Setup is now ready to begin installing ScanMaster-ELM on your computer.                |       | E          |   |
| Click Install to continue with the installation, or click Back if you want to revi<br>change any settings. | ew or |            |   |
| Destination location:<br>C:\Program Files\WGSoft\ScanMaster-ELM                                            |       | *          |   |
| Start Menu folder:<br>ScanMaster-ELM                                                                       |       |            |   |
|                                                                                                    |       |            |   |
|                                                                                                    |       |            |   |
|                                                                                                    | Þ     | Ŧ          |   |
| About www.wqsoft.de < Back Install                                                                         |       | Cancel     |   |

9. Наслаждаемся процессом установки ScanMaster ELM v.2.1

| j⊡ Setup - ScanMaster-ELM                                                         | ×      |
|-----------------------------------------------------------------------------------|--------|
| Installing<br>Please wait while Setup installs ScanMaster-ELM on your computer.   | E      |
| Extracting files<br>C:\Program Files\WGSoft\ScanMaster-ELM\locale\de\language.dll |        |
|                                                                                   |        |
|                                                                                   |        |
|                                                                                   |        |
| About <u>www.wqsoft.de</u>                                                        | Cancel |

10. Установка завершена, нажимаем Finish.

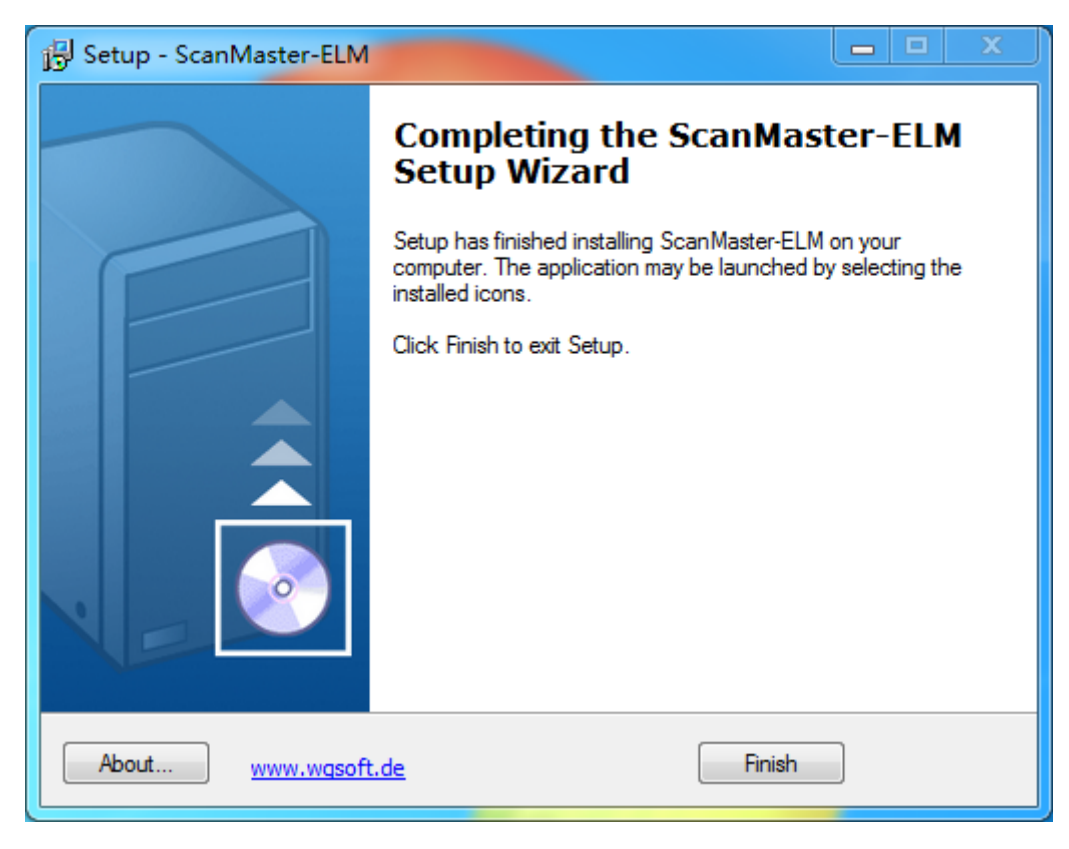

11. На рабочем столе должен появиться вот такой ярлычок. Если он не появился, то программу можно найти в меню ПУСК.

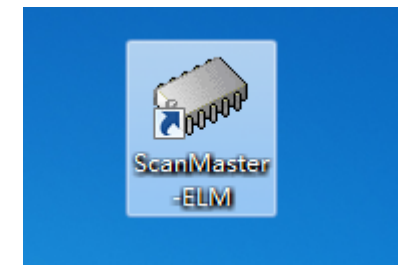

12. Далее нам необходимо крякнуть программу **ScanMaster ELM v.2.1**. Для этого запускаем установленную программу. Должно появится окно, представленное ниже. Можем ввести имя и компанию, а можем оставить без изменения. Нажимаем Contnue:

| Please enter yo<br>outton. | ur full user name and company then press the [continue > |
|----------------------------|----------------------------------------------------------|
| Name:<br>Company:          | Kinseng Team                                             |
|                            | Cancel Continue >>                                       |

13. Появляется окно регистрации. Нам необходимо скопировать Install Code (выделяем > нажимаем правой кнопкой мыши > копировать)

| Thank you for purchasing ScanMaster-EL<br>Registration Key, | .M. To start please request your |
|-------------------------------------------------------------|----------------------------------|
| Install Code: EDAF0EBDC062                                  | 5                                |
|                                                             | Register                         |
| 5                                                           |                                  |

14. Запускаем программу из распакованного архива KeyGen-scanmaster-2.1.

| 4RLD85J-E9V5E3L-H6EWQRA-7Y20YDW | EDAF0EBDC0625<br>Generated Key | Permanent license generator by ChupaChu |
|---------------------------------|--------------------------------|-----------------------------------------|
| A                               |                                | 1. UCELIORA 7200000                     |

15. Вставляем скопированный Install Code. Нажимаем Generate Key и копируем ключ Generated Key

| InstallCode<br>EDAF0EBDC0625<br>Generated Key | Permanent license | generator by ChupaChu                |
|-----------------------------------------------|-------------------|--------------------------------------|
| 4RLD85J-E9V5E3L-H                             | 5EWQRA-7Y20YD     | Отменить                             |
|                                               | ienerate Key      | Вырезать                             |
|                                               |                   | Копировать                           |
|                                               |                   | Вставить                             |
|                                               |                   | Удалить                              |
|                                               |                   | Выделить все                         |
|                                               |                   | Порядок чтения: справа налево        |
|                                               |                   | Показать управляющие символы Юникода |
|                                               |                   | Вставить управляющий символ Юникода  |

16. Теперь возвращаемся к окну программы **ScanMaster ELM v.2.1**. Вставляем скопированный ключ в свободное поле. Нажимаем кнопку Register и Continue:

| Thank you for pur<br>Registration Key.          | chasing ScanMaster-ELM. To start plo | ease reques  | t your      |
|-------------------------------------------------|--------------------------------------|--------------|-------------|
| Install Code:<br>To register no<br>Please enter | EDAF0EBDC0625                        | the [Registe | r] button   |
| 4RLD85                                          | J-E9V5E3L-H6EWQRA-7Y20               | YDW ^        | Register    |
|                                                 | [                                    | Cancel       | Continue >> |

17. Снова появляется окно подтверждения имени и компании. Нажимаем Continue

| ease enter you<br>itton. | ir full user name and company then press the [contin |
|--------------------------|------------------------------------------------------|
| Name:                    | Kinseng Team                                         |
| Company:                 | Unknown                                              |

18. Появится сообщение об успешной регистрации ScanMaster ELM v.2.1. Нажимаем OK.

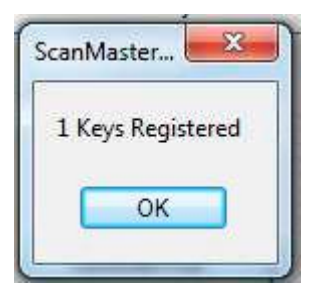

19. Запускается программа ScanMaster ELM v.2.1

| 🕋 ScanMaster-ELM                                                                         | <b>— — X</b>       |
|------------------------------------------------------------------------------------------|--------------------|
| File Options Tools Help                                                                  |                    |
| 2 🗣 🗈 🖽 🖾 🖺 🔓 🗭 🖿 🛛 🌑 🕕 🖡                                                                |                    |
| 🔯 Monitored Test Results 🖕 Actuator 📃 Live Data Grid 💷 Live Data Meter 💷 Live Data Graph | PID Config 🧼 Power |
| 🕎 Start 🧯 Vehicle Info 🔄 System Status 🔥 Trouble Codes 🧄 Freeze Frames                   | 🔀 Oxygen Sensors   |
| Log                                                                                      |                    |
|                                                                                          |                    |
|                                                                                          |                    |
|                                                                                          |                    |
|                                                                                          |                    |
|                                                                                          |                    |
|                                                                                          |                    |
|                                                                                          |                    |
|                                                                                          |                    |
|                                                                                          |                    |
|                                                                                          |                    |
|                                                                                          |                    |
|                                                                                          |                    |
|                                                                                          |                    |
|                                                                                          |                    |
|                                                                                          |                    |
|                                                                                          |                    |
|                                                                                          |                    |
|                                                                                          |                    |
|                                                                                          |                    |
| Connect Disconnect                                                                       | Alfa Opel          |
| Port: - 🖬 Interface: 📰 ECU: 📰 🗰                                                          | vgsoft.de          |

20. Ну и последний шаг - руссификация **ScanMaster ELM v.2.1.** Для руссификации после установки программы замените файл default.mo в папке C:\Program Files\WGSoft\ScanMaster-ELM\locale\en\LC\_MESSAGES на файл default.mo из архива и запустите ScanMaster ELM v.2.1: